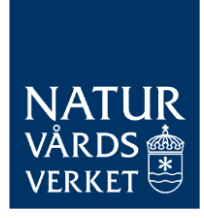

CBAM ANSÖKA OM ATT BLI GODKÄND CBAM-DEKLARANT 2025-04-09

#### Lathund för att ansöka om att bli godkänd CBAM-deklarant

Denna lathund beskriver hur du ansöker om att bli godkänd CBAMdeklarant. Möjligheten att ansöka öppnar den 31 mars 2025 och för att få importera CBAM-varor från den 1 januari 2026 behöver du ha status som godkänd CBAM-deklarant.

Observera att vissa ord och formuleringar i skärmklippen från CBAMregistret kan komma att uppdateras. Naturvårdsverket uppdaterar skärmklippen så snart som möjligt efter eventuella uppdateringar.

På Naturvårdsverkets webbplats hittar du mer vägledning om CBAM: <u>https://www.naturvardsverket.se/vagledning-och-stod/cbam/</u>

# Innehåll

| Lathur | d för att ansöka om att bli godkänd CBAM-deklarant            | 1  |
|--------|---------------------------------------------------------------|----|
| 1.     | Logga in                                                      | 4  |
| 2.     | Välj språk                                                    | 4  |
| 3.     | Skapa en ansökan                                              | 4  |
| 4.     | Kom ihåg att spara ofta                                       | 4  |
| 5.     | Om du behöver ange decimaler                                  | 5  |
| 6.     | Fliken "Uppgifter om intressenter"                            | 5  |
| 6.1.   | Information om sökandens ombud                                | 5  |
| 6.2.   | Sökande, Namn och address                                     | 5  |
| 6.3.   | Kontaktperson                                                 | 5  |
| 6.4.   | Uppgifter om tullombudet                                      | 5  |
| 7.     | Fliken "Uppgifter aktivitet"                                  | 6  |
| 7.1.   | Ekonomisk aktivitet                                           | 6  |
| 7.2.   | Varor                                                         | 9  |
| 7.3.   | Import eller planerad import av CBAM-varor i EU-medlemsstater | 11 |
| 7.4.   | Skuldupplysning                                               | 11 |
| 7.5.   | Försäkran på heder och samvete                                | 12 |
| 7.6.   | Övriga kommentarer.                                           | 13 |
| 8.     | Fliken "Finansiella och operativa uppgifter"                  | 13 |
|        |                                                               |    |

# Versionshistorik

| Version | Datum      | Ändring                                                        |
|---------|------------|----------------------------------------------------------------|
| 1       | 2025-03-31 | Första versionen av lathunden.                                 |
| 2       | 2025-04-03 | Lagt till instruktioner om inloggning i "Avsnitt 1: Logga in". |
|         |            |                                                                |

# 1. Logga in

Fyll i uppgifterna i CBAM-registret på följande sätt:

- Domän: Välj Customs, inte Carbon Border Adjustment Mechanism.
- Land: Välj Sweden
- Aktörstyp: Välj economic operator

Logga in med Bank-id eller sms-kod.

#### 2. Välj språk

För att välja språk:

• Tryck på pratbubblan högst upp till höger och välj det språk du vill ha. Denna vägledning utgår från svenska.

| E CBAM  | yyanbevv | sv |
|---------|----------|----|
| нем     | Hem      |    |
| CBAM TR |          |    |

### 3. Skapa en ansökan

- Välj "Godkännanden" i vänstermenyn.
- Klicka på "Ny ansökan"

| E CBAM<br>Deklarantportal                     |                            |                                  | vv9drpxf      |        | SV |
|-----------------------------------------------|----------------------------|----------------------------------|---------------|--------|----|
| HEM                                           | Hem                        |                                  |               |        |    |
| CBAM TR                                       |                            |                                  |               |        |    |
| GODKÄNNANDEN                                  | Obesvarade meddelanden     |                                  |               |        |    |
| Ny ansökan                                    | Referensnummer Meddelander | ıbrik Tid för mottagande         | Förfallodatum | Åtgärd | er |
| Mina ansökningar och godkännan<br>Mina utkast | C                          | et finns ingen data tillgänglig. |               |        |    |
| MEDDELANDEN ~                                 |                            |                                  |               | •      | ×  |
| INLÄMNINGAR V                                 | Olästa meddelanden         |                                  |               |        | ٦  |

# 4. Kom ihåg att spara ofta

När du jobbar med en ansökan är det bra att ha för vana att spara när du är färdig med varje moment som beskrivs i de följande avsnitten. Scrolla längst ner på sidan och klicka på "Spara till senare" för att spara utan att skicka in.

| Stäng | Spara till senare | Fortsätt |
|-------|-------------------|----------|
|       |                   |          |

### 5. Om du behöver ange decimaler

I CBAM-registret anges alla decimaltal med punkt och inte med kommatecken. Det vill säga:

• 1,5 ton är fel format – 1.5 ton är rätt format.

# 6. Fliken "Uppgifter om intressenter"

I detta steg påbörjas själva ansökan.

### 6.1. Information om sökandens ombud

- Agerar den sökande för egen räkning?: Bocka i "Ja" om du är importör och "Nej" om du är indirekt tullombud. Är du privatperson ska du bocka i "Ja".
- Är den sökande ett indirekt tullombud?: Bocka i "Ja" om du är indirekt tullombud och "Nej" om du är importör. Är du privatperson ska du bocka i "Nej".

# 6.2. Sökande, Namn och address

Informationen i dessa avsnitt fylls i automatiskt.

Aktörs-ID, EORI-nummer

Namn

Gata och nummer

Ort

Land

# 6.3. Kontaktperson

Fyll i uppgifter för kontaktpersonen för ansökan.

# 6.4. Uppgifter om tullombudet

Informationen i detta avsnitt ska bara fyllas i om du är indirekt tullombud. Om du är importör kan du gå vidare till avsnitt 6.

Tryck på "Skapa".

| Uppgifter om tullombudet Skapa |
|--------------------------------|
|--------------------------------|

• **Importör:** Fyll i kontaktuppgifter till en kontaktperson hos importören du representerar.

| mportör*        | Ta bort |
|-----------------|---------|
| Kontaktperson * |         |
| Namn *          | [70]    |
|                 |         |
| E-post*         | 258     |
| Telefonnummer * |         |
| Telefonnummer * |         |

• **Uppgifter om ombud:** Ange start- och slutdatum för din representation av importören.

| Giltighetsperiod * |  |  |  |  |
|--------------------|--|--|--|--|
|                    |  |  |  |  |
| Startdatum *       |  |  |  |  |
| Välj datum         |  |  |  |  |
| Slutdatum          |  |  |  |  |
| Välj datum         |  |  |  |  |
|                    |  |  |  |  |

Om du agerar som indirekt tullombud för flera importörer, upprepa proceduren ovan.

• Klicka på "Spara till senare".

| Stäng | Spara till senare | Fortsätt |
|-------|-------------------|----------|
|       |                   |          |

- 7. Fliken "Uppgifter aktivitet"
- 7.1. Ekonomisk aktivitet

• **Huvudsakligaktivitet:** Välj den verksamhetsbeskrivning som bäst beskriver din huvudverksamhet ur rullistan "Identifierare för ekonomisk aktivitet". Är du privatperson ska du välja Undifferentiated goodsproducing activities of private households for own use.

| Huvudsaklig ekonomisk aktivitet*                        |              |  |  |
|---------------------------------------------------------|--------------|--|--|
| Identifierare för ekonomisk aktivitet *                 |              |  |  |
| Manufacture of vegetable and animal oils and fats       |              |  |  |
|                                                         |              |  |  |
|                                                         |              |  |  |
| Crop and animal production, hunting and related service | activities   |  |  |
| Manufacture of food products                            |              |  |  |
| Processing and preserving of meat and production of me  | eat products |  |  |
| ·                                                       |              |  |  |

• **Beskrivning ekonomisk aktivitet:** Fyll i en beskrivning av din huvudsakliga verksamhet. Ej obligatoriskt.

Under "Beskrivning ekonomisk verksamhet" finns en ruta som fylls i automatiskt när du börjar skriva en beskrivning. Språket i rutan ska vara det språk som texten i rutan ovan är skriven på. Om det förifyllda språket är fel ska du ta bort det som står och skriva in rätt språk. Förslag på språk kommer upp i en rullista.

| Beskrivning ekonomisk aktivitet |     |    |  |
|---------------------------------|-----|----|--|
|                                 | 250 | 30 |  |
|                                 |     |    |  |
|                                 |     |    |  |
|                                 |     |    |  |
|                                 |     | 2  |  |
| svenska                         | ×   | ]  |  |
|                                 |     |    |  |
| svenska                         | ×   |    |  |

• Annan ekonomisk aktivitet: Om du har fler verksamheter, lägg då till information om dessa genom att trycka "Lägg till".

| Huvudsaklig ekonomisk aktivitet *                 |   |  |  |  |
|---------------------------------------------------|---|--|--|--|
| Identifierare för ekonomisk aktivitet *           |   |  |  |  |
| Manufacture of vegetable and animal oils and fats | × |  |  |  |
| Beskrivning ekonomisk aktivitet                   |   |  |  |  |
|                                                   |   |  |  |  |
|                                                   | 1 |  |  |  |
| svenska                                           | × |  |  |  |
|                                                   |   |  |  |  |
| Annan ekonomisk aktivitet                         | ^ |  |  |  |
| Lägg till                                         |   |  |  |  |

# - Identifierare för ekonomisk aktivitet: Välj den

verksamhetsbeskrivning som bäst beskriver din underverksamhet ur rullistan.

Identifierare för ekonomisk aktivitet \*

| [ | Crop and animal production, hunting and related service activities | × |
|---|--------------------------------------------------------------------|---|
|   |                                                                    |   |
|   | Crop and animal production, hunting and related service activities |   |
|   | Manufacture of food products                                       |   |

- **Beskrivning ekonomisk aktivietet:** Fyll i en beskrivning av underverksamheten. Ej obligatoriskt.

Under "Beskrivning ekonomisk aktivitet" finns en ruta som fylls i automatiskt när du börjar skriva en beskrivning. Språket i rutan ska vara det språk som texten i rutan ovan är skriven på. Om det förifyllda språket är fel ska du ta bort det som står och skriva in rätt språk. Förslag på språk kommer upp i en rullista. Beskrivning ekonomisk aktivitet

|         | 2 | 20  |
|---------|---|-----|
|         |   |     |
|         |   |     |
|         |   |     |
|         |   |     |
|         |   |     |
|         |   |     |
|         |   |     |
|         |   |     |
|         |   | _/_ |
|         |   |     |
|         |   |     |
| svenska | × |     |
| Svenska |   |     |
| L       |   | _   |
|         |   |     |
|         |   |     |

Om du har fler underverksamheter upprepa proceduren för samtliga av dem.

#### 7.2. Varor

I detta steg ska du lägga till de typer av varor som du importerar och/eller kommer att importera.

• Klicka på "Lägg till" för att lägga till en typ av vara.

| Varor *   |  |  |  |
|-----------|--|--|--|
| Lägg till |  |  |  |

- **Typ av varor**: Här väljer du typ av vara. Du kan inte välja flera, så om du importerar flera typer av varor ska du lägga till dessa separat. (Se sista steget under 6.2. för hur du lägger till fler varor.)
- **Varubeskrivning**: Här lägger du till en kortfattad beskrivning av varan eller varorna.

Under "Varubeskrivning" finns en ruta som fylls i automatiskt när du börjar skriva en beskrivning. Språket i rutan ska vara det språk som texten i rutan ovan är skriven på. Om det förifyllda språket är fel ska du ta bort det som står och skriva in rätt språk. Förslag på språk kommer upp i en rullista.

#### 10(16)

| Varor *           | Ta bort |
|-------------------|---------|
| • Typ av varor *  |         |
| Cement            | ×       |
| Varubeskrivning * | 2560    |
|                   |         |
|                   |         |
| svenska           | ×       |

• Uppskattning nuvarande kalenderår: Här ska du ange uppskattningar av kvantitet och värde för dina importer av den aktuella varan under <u>nuvarande</u> kalenderår. Kemikalier ska redovisas i m<sup>3</sup>, elektricitet i MWh eller GJ. Övriga varor i ton eller kg.

| Uppskattning nuvarande kalenderår * |
|-------------------------------------|
| Kvantitet av varor *                |
| Kvantitet av varor *                |
|                                     |
| Mätenhet *                          |
|                                     |
| Varor värde *                       |
| Värde *                             |
|                                     |
| Valuta *                            |
|                                     |
|                                     |

• **Uppskattning nästa kalenderår**: Här ska du ange uppskattningar av kvantitet och värde för dina importer av den aktuella varan under <u>nästa</u> kalenderår.

| Uppskattning nästa kalenderår * |  |  |  |  |
|---------------------------------|--|--|--|--|
| Kvantitet av varor*             |  |  |  |  |
| Kvantitet av varor *            |  |  |  |  |
|                                 |  |  |  |  |
| Mätenhet*                       |  |  |  |  |
|                                 |  |  |  |  |
|                                 |  |  |  |  |
| Varor värde *                   |  |  |  |  |
| Värde *                         |  |  |  |  |
|                                 |  |  |  |  |
| Valuta *                        |  |  |  |  |
|                                 |  |  |  |  |

• Om du importerar varor i andra varukategorier ska du lägga till dessa också. Gör det genom att klicka på "Lägg till" och upprepa proceduren för dessa varor.

| varde *  |      |      |
|----------|------|------|
|          |      |      |
| Valuta * | <br> | <br> |
|          |      |      |
|          |      |      |
|          |      |      |

#### 7.3. Import eller planerad import av CBAM-varor i EU-medlemsstater

 Här anger du i vilka EU-medlemsstater som du har importerat eller planerar att importera varor i under föregående och nuvarande kalenderår. När du klickar på textrutan får du fram en ruta med EU:s medlemsstater. I listan kan du bocka för de medlemsstater som är aktuella i ditt fall. Det är möjligt att välja flera medlemsstater. Information om föregående år är frivillig. Information om nuvarande år är obligatorisk.

| 8 EU-medlemsstater där du har varit eller förväntar dig att vara involverad som importör eller deklarant i tulldeklarationer för CBAM-varor* |
|----------------------------------------------------------------------------------------------------|
| Föregående kalenderår                                                                                                    |
|                                                                                                    |
| Nuvarande kalenderår*                                                                                                    |
|                                                                                                    |

#### 7.4. Skuldupplysning

Här ska du bifoga din/ditt företags skuldupplysning och en eventuell beskrivning.

- För att få skuldupplysningen, gå till Kronofogdens mailformulär: <u>https://kronofogden.se/kundservice-svarar/mejla-oss</u>
- Välj kategorin Skuldupplysning om mig själv.
- Skriv För min ansökan om att bli godkänd CBAM-deklarant hos Naturvårdsverket önskar jag information om aktuella skatteskulder.

- Om din ansökan gäller ett företag ska du ange företagets organisationsnummer. Privatpersoner ska ange sitt personnummer.
- I svaret du sedan får från Kronofogden står det antingen att du/ditt företag har aktuella skatteskulder, eller att ni inte har det.
- Spara mailet som en PDF och bifoga till din ansökan genom att klicka på den blå rutan med ett plustecken.

| Skuldfrihetsintyg * |                     |          |
|---------------------|---------------------|----------|
| Beskrivning         |                     |          |
|                     |                     | 2001     |
|                     |                     |          |
|                     |                     |          |
|                     |                     |          |
| Birogade dokument ~ |                     |          |
| -                   |                     |          |
| Dokumentbeskrivning | Dokumentdatum       | Funktion |
|                     | Inga filer hittades |          |
| 1                   |                     |          |

- **Beskrivning**: Fyll i en eventuell beskrivning.

Under "Beskrivning" finns en ruta som fylls i automatiskt när du börjar skriva en beskrivning. Språket i rutan ska vara det språk som texten i rutan ovan är skriven på. Om det förifyllda språket är fel ska du ta bort det som står och skriva in rätt språk. Förslag på språk kommer upp i en rullista.

| Skuldfrihetsintyg * |       |
|---------------------|-------|
| Beskrivning         | (120) |
|                     | 2000  |
|                     |       |
|                     |       |

#### 7.5. Försäkran på heder och samvete

Här lämnar du en försäkran på heder och samvete om att du eller personer i ditt företag inte har varit inblandade i nämnda överträdelser de senaste fem åren. Det finns möjlighet att ange en beskrivning i anslutning till detta. Du kan även bifoga dokument genom att klicka på "Bifogade dokument" och sedan lägga till dokument med det blå plustecknet. Om ditt företag varit etablerat mindre än fem år svarar du ändå "ja" om du vill lämna din försäkran.

Det finns också möjlighet att skriva en förtydligande text i rutan "beskrivning". Under "Beskrivning" finns en ruta som fylls i automatiskt när du börjar skriva en beskrivning. Språket i rutan ska vara det språk som texten i rutan ovan är skriven på. Om det förifyllda språket är fel ska du ta bort det som står och skriva in rätt språk. Förslag på språk kommer upp i en rullista.

Skapa

### 7.6. Övriga kommentarer.

Ett sista steg på denna flik är en frivillig ruta där du kan fylla i ifall du har några övriga kommentarer.

Under "Övriga kommentarer" finns en ruta där det går att välja ett språk från en rullista. Språket i rutan ska vara det språk som texten i rutan ovan är skriven på.

Övriga kommentarer

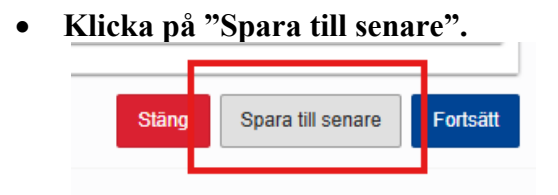

- 8. Fliken "Finansiella och operativa uppgifter"
  - Status för dataåtkomst: Här bockar du i "Ja". I Sverige har inte rutan någon betydelse eftersom Naturvårdsverkets rätt att ta del av uppgifter från andra myndigheter regleras i nationell lagstiftning<sup>1</sup>. Rutan finns dock med eftersom detta kan vara reglerat på olika sätt i olika medlemsstater.
  - **Information AEO-status:** Klicka på "Skapa" enligt figuren nedan. Är du privatperson kan du hoppa över detta steg /svara nej.

Information AEO-status

- **Har sökanden status som AEO?** Bocka i "Ja" om ditt företag har ett AEO-tillstånd som godkänd ekonomisk aktör, annars "Nej".
- **Typ av AEO-status:** Om du svarat "Ja" på föregående fråga väljer du vilken typ av AEO-tillstånd du har i rullistan.

|    | I IVP av AEO-status |   |
|----|---------------------|---|
|    |                     |   |
|    | AEOC                | ļ |
|    | AEOF                | , |
| l. | AEOS                |   |

<sup>&</sup>lt;sup>1</sup> Se § 5 i <u>Förordning (2024:365) med kompletterande bestämmelser till EU:s förordning om inrättande av en</u> mekanism för koldioxidjustering vid gränsen | Sveriges riksdag.

- AEO-tillståndsnummer: Här fyller du i ditt AEO-tillståndsnummer. () AEO-tillståndsnummer
- Juridisk status och storlek på den aktör under vilken du planerar att agera som godkänd CBAM-deklarant: Välj det alternativ ur rullistan som stämmer med storleken på ditt företag, alternativt om du är privatperson eller enskild firma (sole trader). För företag, märk att båda kriterierna i varje mening måste vara uppfyllda annars definieras företaget som en nivå större.

| Individual:private person                                                                                      |
|----------------------------------------------------------------------------------------------------|
| Individual: sole trader                                                                                        |
| Company: micro (less than 10 employees and less than 2.000.000 EUR of annual turnover)                         |
| Company: small (between 11 and 49 employees and between 2.000.000 and 9.999.999,99 EUR of annual turnover)     |
| Company: medium (between 50 and 249 employees and between 10.000.000 and 49.999.999,99 EUR of annual turnover) |

- Antal personer som arbetar med CBAM-rapportering och CBAMkontroller inom företaget som denna ansökan gäller: Fyll i antalet personer som arbetar med CBAM på ditt företag. Är du privatperson fyller du i 1.
- **Tid som din organisation varit etablerad:** Välj ur en rullista hur länge din organisation har varit etablerad. Är du privatperson lämnar du detta fält tomt.

1 Tid som din organisation har varit etablerad

- Nationellt organisationsnummer: Fyll i ditt företags organisationsnummer. Är du privatperson lämnar du detta fält tomt.
   Nationellt organisationsnummer
- **Finansiella uppgifter:** Detta är obligatoriskt för företag och enskilda firmor. Är du privatperson kan du hoppa över detta steg. Klicka på "Skapa" och fyll i ditt företags finansiella uppgifter (om ditt företag varit etablerat så länge att du har uppgifter att fylla i här).
  - Valuta som används: Fyll i relevant valuta.
  - År: Klicka på "Skapa" för relevanta år. År 1 avser föregående år, År
     2 året dessförinnan, och År 3 året innan det.

#### 15(16)

|                                                                                                    | Ta bort                                                                  | J |
|----------------------------------------------------------------------------------------------------|--------------------------------------------------------------------------|---|
| uta som används *                                                                                                    |                                                                          |   |
|                                                                                                    |                                                                          |   |
| År - 3                                                                                                    | Skaj                                                                     | a |
| År - 2                                                                                                    | Skaj                                                                     | a |
| År - 1                                                                                                    | Skaj                                                                     | a |
| gått med vinst eller förlust.<br><b>Nettovinst/förlust</b> : Fyll i företagets<br><b>Omsättning</b> : Fyll i företagets omsä<br><b>Nuvarande tillgångar</b> : Fyll i företa                                                                                                    | s vinst eller förlust.<br>attning.                                       |   |
| gått med vinst eller förlust.<br>Nettovinst/förlust: Fyll i företagets<br>Omsättning: Fyll i företagets omsä<br>Nuvarande tillgångar: Fyll i företage<br>Nuvarande skulder: Fyll i företage                                                                                                   | s vinst eller förlust.<br>agets tillgångar.<br>ets skulder.              |   |
| gått med vinst eller förlust.<br>Nettovinst/förlust: Fyll i företagets<br>Omsättning: Fyll i företagets omsä<br>Nuvarande tillgångar: Fyll i företage<br>Nuvarande skulder: Fyll i företage<br>År - 1<br>Indikation på nettovinst eller -förlust *                                            | s vinst eller förlust.<br>agets tillgångar.<br>ets skulder.              |   |
| gått med vinst eller förlust.<br>Nettovinst/förlust: Fyll i företagets<br>Omsättning: Fyll i företagets omsä<br>Nuvarande tillgångar: Fyll i företage<br>Nuvarande skulder: Fyll i företage<br>År - 1<br>Indikation på nettovinst eller -förlust *<br>O Profit O Loss<br>Nettovinst/förlust * | s vinst eller förlust.<br>agets tillgångar.<br>ets skulder.<br>Ta bort ^ |   |
| gått med vinst eller förlust.<br>Nettovinst/förlust: Fyll i företagets<br>Omsättning: Fyll i företagets omsä<br>Nuvarande tillgångar: Fyll i företage<br>Nuvarande skulder: Fyll i företage<br>År - 1<br>Indikation på nettovinst eller -förlust*<br>O Profit O Loss<br>Nettovinst/förlust *  | s vinst eller förlust.<br>agets tillgångar.<br>ets skulder.<br>Ta bort ^ |   |
| gått med vinst eller förlust.<br>Nettovinst/förlust: Fyll i företagets<br>Omsättning: Fyll i företagets omsä<br>Nuvarande tillgångar: Fyll i företage<br>Nuvarande skulder: Fyll i företage<br>År - 1<br>Indikation på nettovinst eller -förlust*<br>Profit O Loss<br>Nettovinst/förlust*     | s vinst eller förlust.<br>agets tillgångar.<br>ets skulder.<br>Ta bort ^ |   |

•

• Vill du bifoga bokslut och revisionsberättelse (ej obligatoriskt)? Här anger du om du vill lägga till bokslut och/eller revisionsberättelse. Dessa uppgifter kan komma att begäras in för granskning om de inte bifogas på en gång, så vill du undvika risk för komplettering uppmuntras du att bifoga dokumenten. • Senaste bokslutet och revisionsberättelsen: Det här steget är obligatoriskt om du svarat "Ja" på frågan i den föregående punkten. Annars kan du hoppa över detta steg.

Klicka på "Skapa" för att bifoga relevanta dokument. Klicka på det blå plustecknet eller lägg in en länk för att lägga till dokument.

| Senaste bokslutet och revisionsberättelsen     Ta b |                     |          |
|-----------------------------------------------------|---------------------|----------|
| Länk till dokument                                  |                     | 255      |
| Bifogade dokument                                   |                     | ^        |
|                                                     |                     |          |
| Dokumentbeskrivning                                 | Dokumentdatum       | Funktion |
|                                                     | Inga filer hittades |          |

 När du är klar med din ansökan klickar du på "Fortsätt" för att skicka in den. Om du vill spara ansökan som utkast klickar i stället på "Spara till senare".

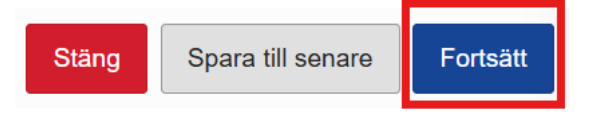